## Respondus LockDown Browser - Installing on Windows / Mac

Created: Mar 08, 2022 - 8:42AM by Zachary Tedder

This article will walk through installing the Respondus LockDown Browser.

1. Click on your Respondus assignment, then click **Download LockDown Browser**.

This quiz has been configured so that students may only attempt it using the Respondus LockDown Browser.

Grading method: Highest grade

| Respondus Lock | Down Browser with Respon | dus Monitor (webcam) is required for this exam. |
|----------------|--------------------------|-------------------------------------------------|
|                | Launch Lo                | ckDown Browser                                  |
|                |                          |                                                 |
|                | Back to                  | o the course                                    |

*Note: You can also access the download page through this direct link:* <u>https://download.respondus.com/lockdown/download.php?</u> <u>id=332127233</u>

2. By default, the **Windows** version of LockDown Browser will be downloaded. If you are using a Windows machine, click **INSTALL NOW**.

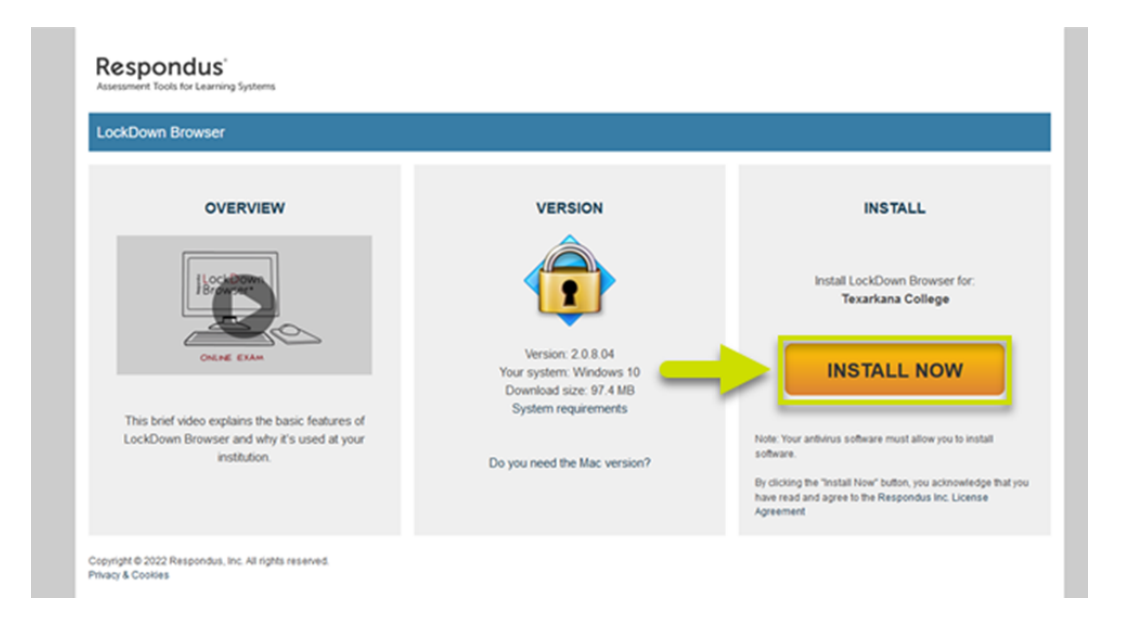

a. *If* you are using an **Apple – Mac** machine, click on **Do you need the Mac version?**.

## Respondus

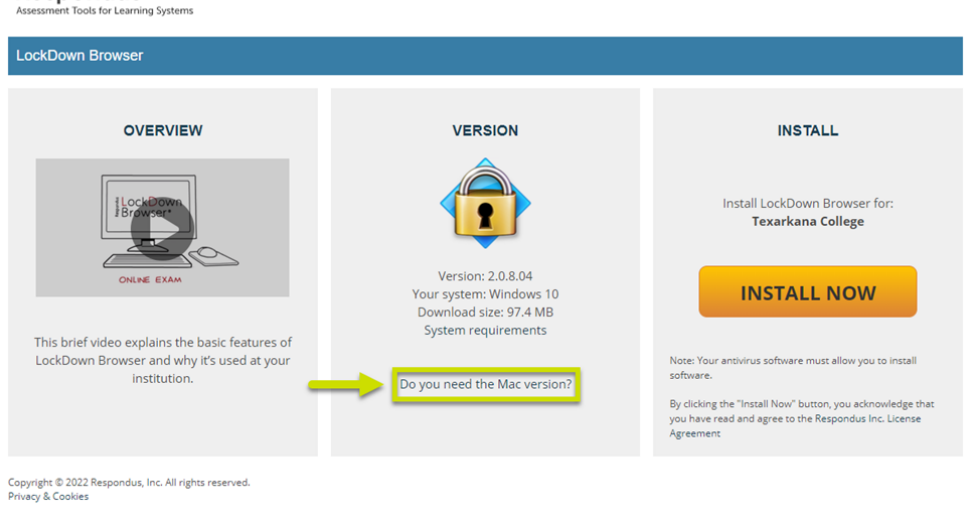

b. Click **INSTALL NOW**.

## Respondus

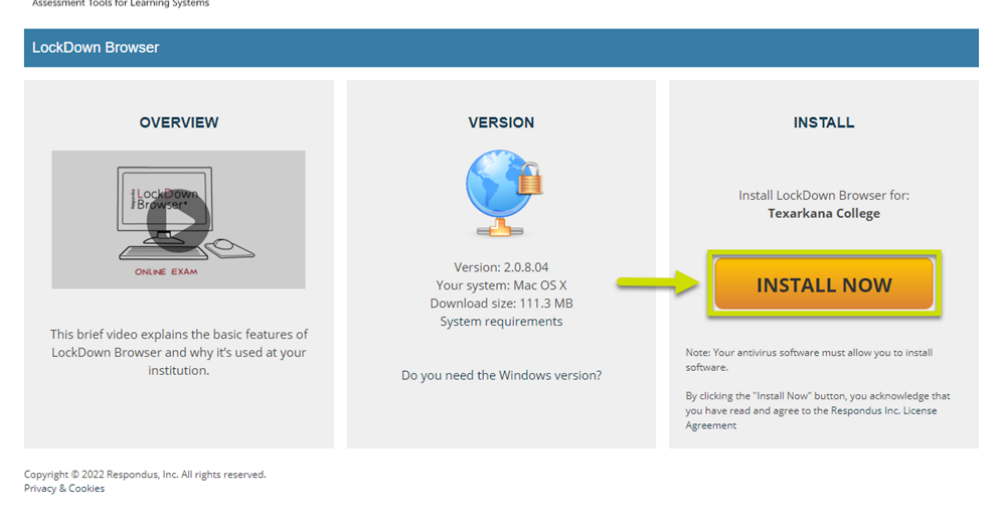

3. After the download has finished, run the installation file.

• A *Windows* installation file will be labeled **LockDownBrowser-X-X-XX.exe**. Run this file and walk through the installation steps.

• A *Mac* installation file will be labeled **InstallLDBPackage64c-X-X-XX.zip**. Opening this will extract a file labeled **Install Respondus LockDown Browser (x64c) – XXXXXXX.pkg**. Run this file and walk through the installation steps.

Below is an example of a Windows installation, a Mac installation will follow the same basic steps.

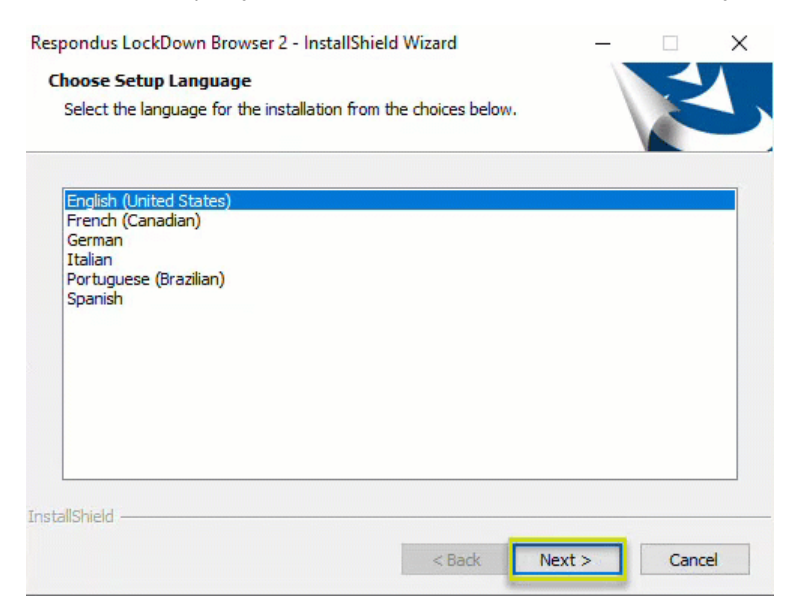

- 4. Respondus will now be installed.
  - a. LockDown Browser should appear in either the Windows Start menu, or the Mac Applications folder.

Example of LockDown Browser in Windows Start Menu.

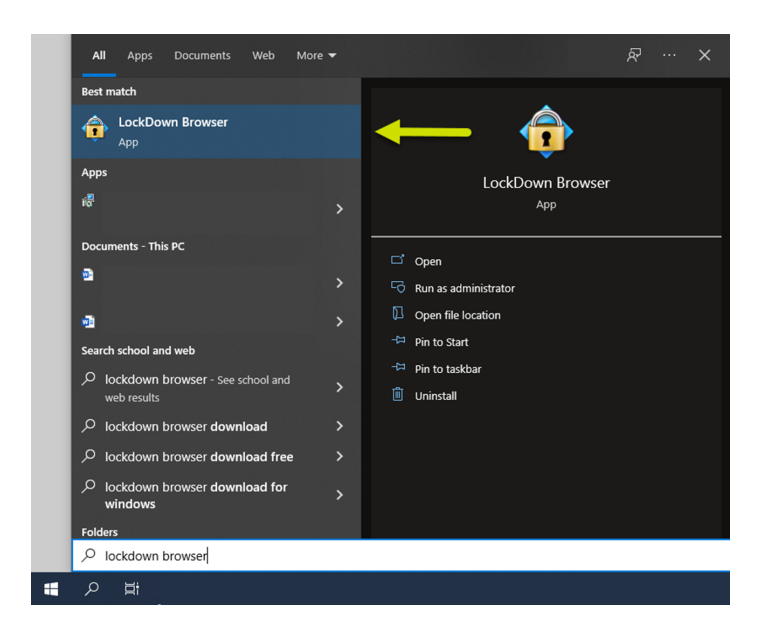

## **Problems?**

If you are having problems downloading or installing the Respondus LockDown Browser, please contact the TC Service Desk at (903) 823-3030 or at support.texarkanacollege.edu.

If you are having issues after installation or need to report an issue, please contact Respondus at support.respondus.com.

Respondus, LockDown, Browser, Install, Download, Windows, Mac